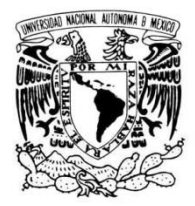

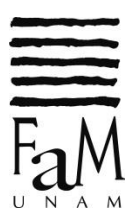

## **3.c Registro de asignaturas GRUPALES**

Las alumnas y los alumnos de **PRIMER INGRESO**, realizarán lo siguiente:

Paso 1: Inicia sesión con tu número de cuenta y contraseña en la siguiente dirección electrónica:

|                  | INICIO DE SESIÓN |
|------------------|------------------|
|                  |                  |
| Número de cuenta |                  |
| 00000000         |                  |
|                  |                  |
| Contraseña       |                  |
|                  |                  |

Paso 2: Localiza la opción: REGISTRO DE SOLICITUD DE INSCRIPCIÓN A EXÁMENES ORDINARIOS.

| Consulta de orditadonos da proposadado).<br>Consulta de historial académico.<br>Actualizar mis datos de contacto.<br>Trámites escolares.<br>Consulta de solicitud de inscripción a exémenes EXTRAORDINARIOS |
|----------------------------------------------------------------------------------------------------|
| Actualizar mis datos de contacto.<br>Trámites escolares.                                                                                                    |
| Trámites escolares.                                                                                                    |
| Consulta de solicitud de inscrinción a exámenes EXTRAORDINARIOS                                                                                                    |
| onsula de soloitad de inscripción a examenes EXTRAORDINARIOS                                                                                                    |
| Registro de solicitud de inscripción a exámenes ORDINARIOS                                                                                                    |

https://www.enmvirtual.net/alumnos/menu.php

Paso 3: Selecciona tu plan de estudios.

| SOLICI                                                                  | PERIODO ESCOLAR XXXX-1 |
|-------------------------------------------------------------------------|------------------------|
| Alumno: NOMBRE_DEL_Al<br>Número de cuenta: XXXXX<br>Nivel: PROPEDEUTICO | LUMNO.<br>XXXX.        |
| Elige el plan de e                                                      | estudios que cursas:   |
| Plan XXX NOMBRE_                                                        | DEL_PLAN_DE_ESTUDIOS   |
| <ul> <li>Volver al menú princip</li> </ul>                              | pal.                   |
| → Salir                                                                 |                        |

Paso 4: Da clic en Registrar asignatura.

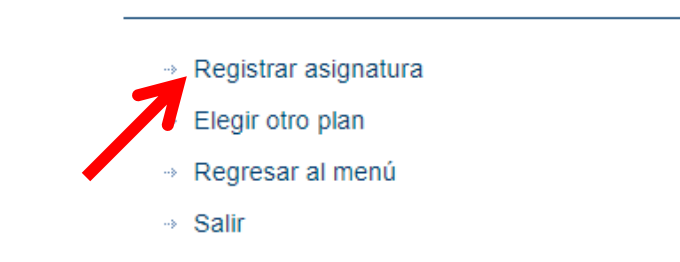

Paso 5: Selecciona la clave de la asignatura que quieres registrar.

| Clave | Asignatura                                            |
|-------|-------------------------------------------------------|
| 1001  | INTRODUCCION A LA MUSICA I                            |
| 1002  | SOLFEO Y ENTRENAMIENTO AUDITIVO I                     |
| 1097  | TALLER DE INDUCCION A LA VIDA UNIVERSITARIA           |
| 1503  | TECNICA Y REPERTORIO ELEMENTAL DE (INSTRUMENTO_NIVEL) |

**Paso 6:** Selecciona la clave del grupo. Se debe tomar en cuenta que tu asistencia es a **TODAS** las sesiones indicadas en el horario.

| Clave | Asignatura                 | Grupo | Profesor            | Horario (día - hora - lugar)  | Lugares |
|-------|----------------------------|-------|---------------------|-------------------------------|---------|
| 1001  | INTRODUCCION A LA MUSICA I | 1101  | NOMBRE_DEL_PROFESOR | JU 10:00 A 12:00 BIBLIOTECA   | 16      |
| 1001  | INTRODUCCION A LA MUSICA I | 1102  | OMBRE_DEL_PROFESOR  | LU 08:00 A 10:00 A-7          | 0       |
| 1001  | INTRODUCCION A LA MUSICA I | 1103  | NOMBRE_DEL_PROFESOR | MI 16:00 A 18:00 AULA VIRTUAL | 35      |
| 1001  | INTRODUCCION A LA MUSICA I | 1104  | NOMBRE_DEL_PROFESOR | JU 08:00 A 10:00 AULA VIRTUAL | 0       |
| 1001  | INTRODUCCION A LA MUSICA I | 1105  | NOMBRE_DEL_PROFESOR | MA 18:00 A 20:00 A-21         | 20      |
| 1001  | INTRODUCCION A LA MUSICA I | 1106  | NOMBRE_DEL_PROFESOR |                               | 25      |

## SOLICITUD DE REGISTRO DE EXÁMENES ORDINARIOS PERIODO ESCOLAR 20XX-1

## Alumno de nivel NIVEL\_DEL\_ALUMNO Número de cuenta: 000000000 Nombre: NOMBRE\_DEL\_ALUMNO

Importante: si seleccionas REGISTRAR, no será posible cancelarlo

| Clave | Asignatura                 | Grupo | Profesor            |
|-------|----------------------------|-------|---------------------|
| 001   | INTRODUCCION A LA MUSICA I | 1104  | NOMBRE_DEL_PROFESOR |

Paso 8: Da clic en el botón de Aceptar para confirmar el registro de la asignatura seleccionada.

| enmvirtual.net dice                                                                    |          |
|----------------------------------------------------------------------------------------|----------|
| ¿Está seguro de realizar esta acción?<br>Una vez confirmado, ya no podrá ser cambiado. |          |
| Aceptar                                                                                | Cancelar |
|                                                                                        |          |

**Paso 9:** Una vez que aceptes la acción, tendrás un mensaje de confirmación de que tu asignatura se registró exitosamente y deberá aparecer junto con tus otras asignaturas registradas.

|                        | SOLICI                                             | TUD                     | DE REGISTRO D<br>PERIODO ESC                                                                                           | E EXÁMENES ORD<br>COLAR 20XX-1                                                                                       | DINARIOS             |
|------------------------|----------------------------------------------------|-------------------------|----------------------------------------------------------------------------------------------------|----------------------------------------------------------------------------------------------------|----------------------|
| <b>A</b>               | <b>tención:</b><br>Se ha registrado la as          | signatura               | correctamente                                                                                                    |                                                                                                    |                      |
|                        |                                                    |                         | UNIVERSIDAD NACIONAL<br>FACULTAD<br>SECRETARÍA DE SERVIS<br>OFICINA DE SERVI<br>SOLICITUD DE REGISTRO D<br>PERIODO ESC | AUTÓNOMA DE MÉXICO<br>DE MÚSICA<br>Y ATENCIÓN ESTUDIANTIL<br>CIOS ESCOLARES<br>E EXÁMENES ORDINARIOS<br>OLAR 2020:41 | Fam                  |
| Alun<br>Núm<br>Nom     | nno de nivel NI\<br>ero de cuenta:<br>bre: NOMBRE_ | /EL_D<br>00000<br>DEL_/ | EL_ALUMNO<br>0000<br>ALUMNO                                                                                            |                                                                                                    |                      |
| Regis<br>s im<br>egist | stros realizad<br>portante consic<br>ros.          | os:<br>Ierar la         | a seriación entre asigna                                                                                               | ituras para que no se canc                                                                                           | ele ninguno de tus   |
| signati                | uras del plan INSTRU                               |                         | TA NOMBRE_DEL_INSTRUME                                                                                                 | NTO                                                                                                    | Distamon             |
| 1001                   |                                                    | 1104                    |                                                                                                    | corrected und contacto                                                                                               |                      |
| 1001                   |                                                    | 1104                    | NOWBRE_DEL_PROFESOR                                                                                                    | correoDelProtesor@servidor.com                                                                                       | DESERVACIONES_SI_NO_ |

Paso 10: Imprime tu tira de materias. Imprimir Registrar asignatura Regresar al menú Salir

## ASPECTOS IMPORTANTES A CONSIDERAR:

- 1. Toma en cuenta la **seriación** entre asignaturas para que no se cancele ninguno de tus registros.
- 2. Si tu registro contiene alguna observación en la columna **DICTAMEN**, deberás acudir a la ventanilla de servicios escolares para saber qué hacer.
- 3. Una vez que hayas confirmado tu registro de asignatura, no será posible cancelarlo.
- 4. En caso de que una ASIGNATURA o GRUPO no aparezca, favor de notificar al correo

<logistica@fam.unam.mx> enviando lo siguiente:

- a. Como asunto del correo debe decir: Solicitud de GRUPO o ASIGNATURA faltante periodo ORDINARIO (o EXTRAORDINARIO según sea el caso),
- b. Número de cuenta,
- c. Nombre empezando por apellidos, y
- d. Plan de estudios.